## **MyView Resource Link Guidance**

Holiday Entitlement Adjustment

Created March 2020

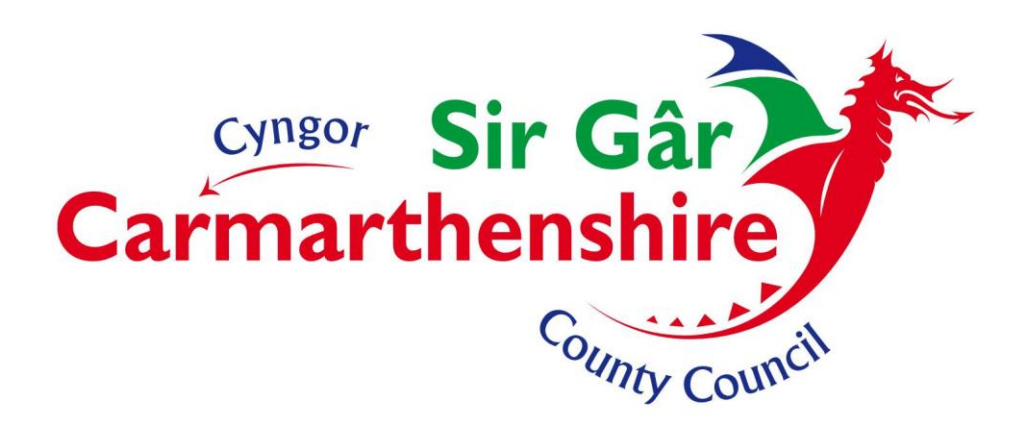

## **Holiday Entitlement Adjustment**

Guidance on Annual Leave entitlement can be found on the intranet:

http://intranet/our-people/hr/time-off-work/annual-leave/

Please check this for the most recent policy guidance. As at the time of writing this document it states that all holiday must be taken during the holiday year in which it is accrued. In exceptional circumstances a maximum of five days may be carried over from one holiday year to the next, but this can be done only with the prior written approval of the Director or your department or nominated representative. In this case, any holiday carried over must be taken no later than 3 months from the date of carry over.

Consequently, the System does not automatically carry forward any remaining days from a previous leave year. Therefore, once an employee has received authorisation to carry forward any previous leave entitlement, their manager must enter the adjustment to the employees leave record. Please note that it is the responsibility of the Manager to ensure that the appropriate approval process has been followed prior to actioning any request to adjust the annual leave entitlement.

Login to MyView, click on My People (Team Selector), then select the appropriate employee.

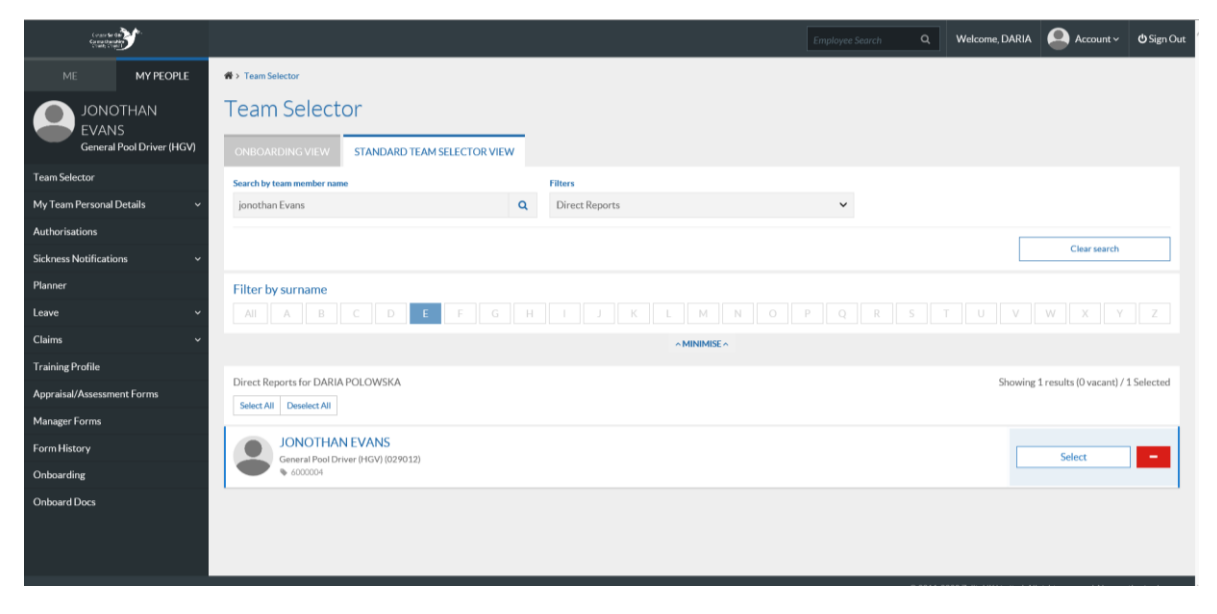

Click on Leave in the left-hand menu, then Additional Annual Leave/Additional Holidays. The Holiday Extra Entitlement Request screen appears.

**Select the appropriate leave year** to which the entitlement change needs to be applied. At the bottom of the screen **click** into the **Entitlement Change field** and enter the number of days/hours which the entitlement needs to be amended by. i.e. if the employee is carrying forward 5 days enter 5 in the **Entitlement Change field**.

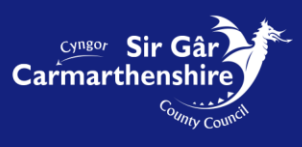

| 答 > Team Selector > Additional Annual Leave |                   |
|---------------------------------------------|-------------------|
| Holiday Extra Entitlement Request           |                   |
| Extra Entitlement Request (Days)            |                   |
| Employee                                    | PHILIPPA JONES    |
| Period                                      | ·/2018 - (/2019 🗸 |
| Brought Forward                             | 0                 |
| Entitlement                                 | 34                |
| Extra                                       | 3                 |
| Taken                                       | 25                |
| Remainder                                   | 12                |
| Entitlement Change                          | s                 |
|                                             |                   |
|                                             |                   |
|                                             | Back Save Submit  |

Negative figures can also be entered in the Entitlement Change field, the manager need only prefix the number with a minus sign (-).

| * Team Selector > Additional Annual Leave |                |                  |
|-------------------------------------------|----------------|------------------|
| Holiday Extra Entitlement Request         |                |                  |
| Extra Entitlement Request (Days)          |                |                  |
| Employee                                  | PHILIPPA JONES |                  |
| Period                                    | /2018 - V      |                  |
| Brought Forward                           | 0              |                  |
| Entitlement                               | 34             |                  |
| Extra                                     | 3              |                  |
| Taken                                     | 25             |                  |
| Remainder                                 | 12             |                  |
| Entitlement Change                        | -3             |                  |
|                                           |                |                  |
|                                           |                | Back Save Submit |

Once you have input the relevant details **Click Submit** to complete the process.

Note: Saving the change (clicking Save) will not change the leave entitlement, it will keep the changes ready for to action once you are ready to do so. You must click Submit for it to be actioned.

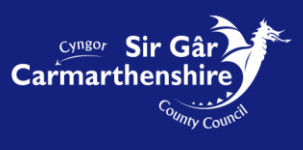

Once submitted the adjustment will show in the Extra's column (Ext) in the Leave Entitlement box, accessed via the Holidays screen, for the employee.

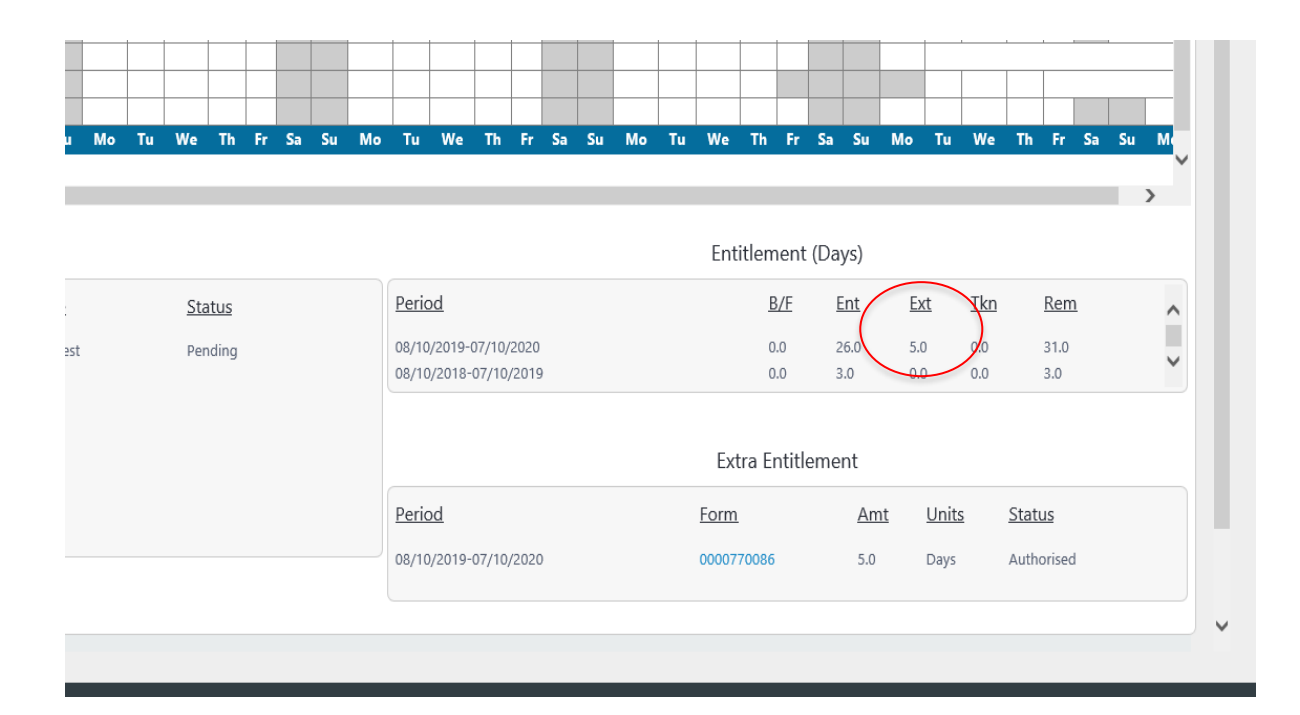

Should you need furthre assistance please contact us on <u>Resourcelink@carmarthenshire.gov.uk</u>

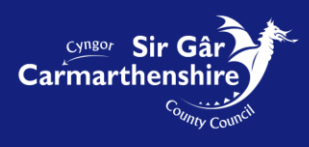